# EVpedia 2.0

User manual of

an improved web portal

for the systematic analyses of extracellular vesicles

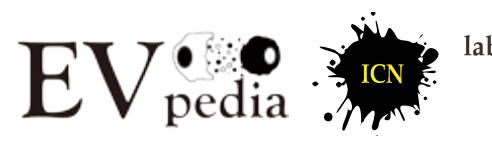

lab. of INTERCELLULAR COMMUNICATION NETWORK

July 2017

# Contents

| <u>Chapter 1</u> | Introduction             |
|------------------|--------------------------|
| <u>Chapter 2</u> | Database contents        |
| 2.1              | Size and contents        |
| 2.2              | Available analyses       |
| <u>Chapter 3</u> | Connecting to EVpedia    |
| <u>Chapter 4</u> | Exploring EVpedia        |
| 4.1              | Home                     |
| 4.2              | Experiment               |
| 4.3              | Browse                   |
| 4.4              | Publication              |
| 4.5              | Top 100+ EV markers      |
| 4.6              | My EVpedia               |
| <u>Chapter 5</u> | Participating in EVpedia |
| 5.1              | Upload                   |
| 5.2              | Question and answer      |

<u>Chapter 6</u> Contact information and references

#### Chapter 1. Introduction

Extracellular vesicles (EVs) are spherical bilayered proteolipids with an average diameter of 20-1,000 nm. EVs contain various bioactive molecules, such as proteins, genetic materials, and lipids. They are secreted into the extracellular milieu either constitutively or in a regulated manner. Their secretion is evolutionarily conserved from prokaryotes to eukaryotes. In addition, EVs have been named with various terms: (i) Eukaryote-derived EVs: exosomes, microvesicles, ectosomes, membrane particles, exosome-like vesicles, and tolerosomes; (ii) Bacteria-derived EVs: outer membrane vesicles (Gram-negative bacteria) and membrane vesicles (Gram-positive bacteria); (iii) Archaea-derived EVs: membrane vesicles.

EVs have been suggested to play important roles in pathophysiological functions. For instance, tumor cell-derived EVs play various roles in tumor progression involving immune modulation, angiogenesis, invasion, and metastasis. In addition, there are studies suggesting the importance of EVs for the diagnosis of human diseases, including cancer and cardiovascular disease. However, it has been difficult to study EVs, due to the complexity of their components. To solve this problem, many high-throughput analyses have been performed on both prokaryotic and eukaryotic EVs: (i) Proteomes: mass-spectrometry-based studies; (ii) Transcriptomes: microarray- or next-generation sequencing-based studies; (iii) Lipidomes: chromatography-based studies. Until now, these studies have resulted in identification of over 590,000 EV-associated molecules (proteins, mRNAs, miRNAs, and lipids).

However, there had been no databases which catalog EV components derived from various types of prokaryotes and eukaryotes. In addition, there had been no systematic analytical tools which could (i) compare EV datasets by ortholog identification; (ii) perform Gene Ontology enrichment analyses; and (iii) conduct network analyses. These systematic analyses on EV components could provide new insights into the pathophysiological functions of EVs as well as EV biogenesis. To meet the needs of an integrated database and systematic analytical tools for EV components, we presented EVpedia 1.0 in 2012.

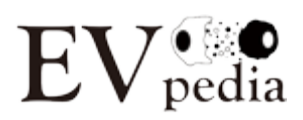

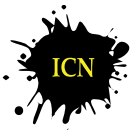

1

After launching, we improved several aspects of EVpedia, and now we present EVpedia 2.0. The following aspects are what we improved in EVpedia 2.0:

- 1. Coverage expansion
- 2. Automatic and frequent updates
- 3. Personalization and user survey
- 4. Quantitative analysis on EV-associated RNAs.

In addition, EVpedia 2.0 also provides the lists of publications on EV studies. This free webbased database could serve as a fundamental repository to stimulate the studies on EVs.

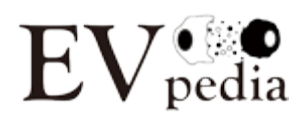

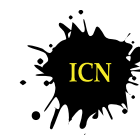

# Chapter 2. Database contents

#### 2.1 Size and contents

|                         | All     | Eukaryotes | Prokaryotes |
|-------------------------|---------|------------|-------------|
| Publications            |         |            |             |
| Articles                | 14,192  | 12,865     | 1,327       |
| Principal investigators | 7,376   | 6,681      | 774         |
| Proteomes               |         |            |             |
| Studies                 | 376     | 296        | 80          |
| Datasets                | 797     | 656        | 141         |
| Proteins                | 558,045 | 524,027    | 34,018      |
| Transcriptomes          |         |            |             |
| mRNA                    |         |            |             |
| Studies                 | 21      | 21         | 0           |
| Datasets                | 36      | 36         | 0           |
| mRNAs                   | 94,355  | 94,355     | 0           |
| miRNA                   |         |            |             |
| Studies                 | 40      | 40         | 0           |
| Datasets                | 148     | 148        | 0           |
| miRNAs                  | 64,785  | 64,785     | 0           |
| Lipidomes               |         |            |             |
| Studies                 | 58      | 53         | 5           |
| Datasets                | 108     | 99         | 9           |
| Lipids                  | 3,929   | 3,744      | 185         |
| Metabolomes             |         |            |             |
| Studies                 | 8       | 6          | 2           |
| Datasets                | 25      | 21         | 4           |
| Metabolites             | 1,437   | 848        | 613         |

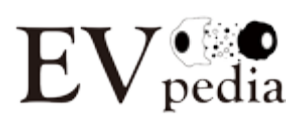

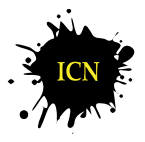

lab. of INTERCELLULAR COMMUNICATION NETWORK

### 2.2 Available analyses

| Protein | mRNA                                            | miRNA                                                                                                    | Lipid                                                                                                    | Metabolite                                                                                                    |
|---------|-------------------------------------------------|----------------------------------------------------------------------------------------------------|----------------------------------------------------------------------------------------------------|----------------------------------------------------------------------------------------------------|
| 0       | 0                                               | 0                                                                                                    | 0                                                                                                    | 0                                                                                                    |
| 0       | 0                                               | 0                                                                                                    | 0                                                                                                    | Ο                                                                                                    |
|         |                                                 |                                                                                                    |                                                                                                    |                                                                                                    |
| 0       | 0                                               | 0                                                                                                    | Х                                                                                                    | Х                                                                                                    |
| Ο       | 0                                               | 0                                                                                                    | 0                                                                                                    | Ο                                                                                                    |
| 0       | 0                                               | 0                                                                                                    | Х                                                                                                    | Х                                                                                                    |
| 0       | 0                                               | 0                                                                                                    | Х                                                                                                    | Х                                                                                                    |
| 0       | 0                                               | 0                                                                                                    | 0                                                                                                    | Ο                                                                                                    |
| Ο       | 0                                               | 0                                                                                                    | 0                                                                                                    | 0                                                                                                    |
|         | Protein<br>O<br>O<br>O<br>O<br>O<br>O<br>O<br>O | Protein         mRNA           O         O           O         O | Protein         mRNA         miRNA           O         O         O           O         O         O | Protein         mRNA         miRNA         Lipid           O         O         O         O         O           O         O         O         O         O         O           O         O         O         O         O         O         O           O         O         O         O         X         O         O         O         X           O         O         O         O         X         O         O         X           O         O         O         X         O         O         X           O         O         O         X         O         O         X           O         O         O         X         O         O         X           O         O         O         O         O         O         O           O         O         O         O         O         O         O         O         O |

Red: Added or improved analyses in EVpedia 2.0 compared to original one.

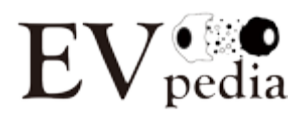

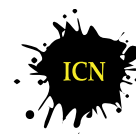

# Chapter 3. Connecting to EVpedia

#### How to connect to EVpedia

- URL: <u>http://evpedia.info/</u>
- All of the menus except "Home" requires "sign in" to use. You could create your own account for free. In addition, you could keep yourself signed in EVpedia.
- The account information you provide will be kept confidential and used only for the development of EVpedia.

#### Systems requirements for best performance

- Operating system: Microsoft Windows 7
- Browser: Google Chrome
- Resolution: 1,920 x 1,080

#### Compatible systems

- OS: MS Windows XP/7 and Apple OS X for PC; Google Android and Apple iOS for cell phone
- Browser: Google Chrome, MS Internet Explorer (no less than version 11), Apple Safari, and Mozilla Firefox

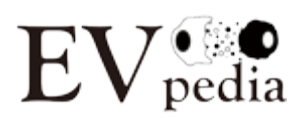

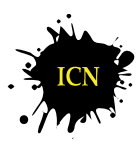

# Chapter 4. Exploring EVpedia

#### 4.1 Home

"Home" menu briefly introduces EVpedia with summary figures (slide shows), brief descriptions, references, and notices. In this menu, the user should "sign in". Note that all of the menus except "Home" requires "sign in" to use. You could create your own account for free. In addition, you could keep yourself signed in EVpedia. The account information you provide will be kept confidential and used only for development of EVpedia.

To sign in, please click the "sign in" button in the upper right corner of EVpedia (red box). If you first visit EVpedia, please click the "sign up" button to register your account (green box). Detailed license is displayed in the following page.

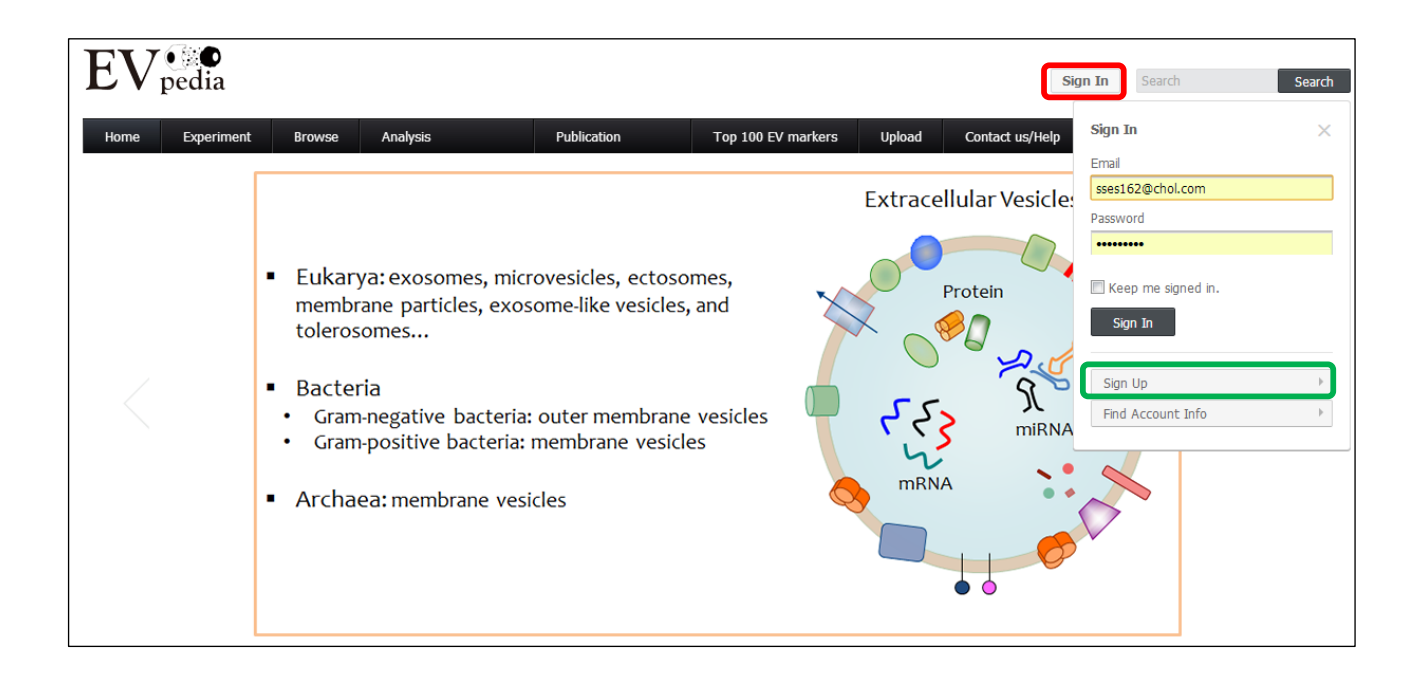

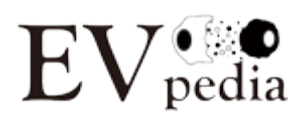

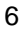

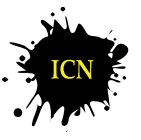

lab. of INTERCELLULAR COMMUNICATION NETWORK

#### 4.2 Experiment

"Experiment" menu shows the list of protein/mRNA/miRNA/lipid datasets in EVpedia and their properties (e.g. species, sample type, sample status, number of identified molecules...). In this manual, we will briefly show the functions of "Experiment" menu with protein datasets. You could use the menu with mRNA/miRNA/lipid datasets, similarly as you do with protein datasets.

| Home | Experiment                                      | Browse                                          | Analysis                                                                      | Publication                       | Top 100+ EV markers                             | Upload | Beta test | My EVpedia                                  | Contact us/Help |
|------|-------------------------------------------------|-------------------------------------------------|-------------------------------------------------------------------------------|-----------------------------------|-------------------------------------------------|--------|-----------|---------------------------------------------|-----------------|
|      | Protein<br>mRNA<br>miRNA<br>Lipid<br>Metabolite | Protein<br>mRNA<br>miRNA<br>Lipid<br>Metabolite | Sequence search<br>Set analysis<br>GO enrichment analysis<br>Network analysis | Article<br>Principal investigator | Protein<br>mRNA<br>miRNA<br>Lipid<br>Metabolite |        |           | My dataset<br>My analysis<br>My publication |                 |

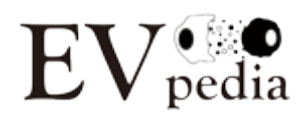

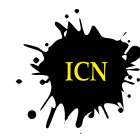

If you click the "Experiment-Protein" menu, you will see the screen captured below. First, if you click the "Refresh all contents" button (red box), all the filters and searches will be cancelled and you will see the initialized screen. Second, you could set your own filters and searches to narrow down the datasets (green box); for example, datasets acquired from *Homo sapiens*. After you set your filters and searches, the content of filters will be also changed so that you could set additional filters within the filtered results. Third, by clicking the "Download the currently displayed table in CSV format" button (blue box), you could download the current table. Although the extension of the downloaded file is "txt", you could open it with Microsoft Excel for better views. Fourth, by clicking the "Add the checked datasets into my list" button (purple box), you could save the checked datasets in "My EVpedia – My dataset" menu and look again whenever you want. In addition, if you click the underlined items in the table, you could see the detailed information for each item; for example, if you click "Link" in the "PubMed link" column, you will be directly moved to NCBI PubMed site for the corresponding articles.

| Refr                     | esh all contents                                                              |                                                                                                    |                              |                |                               |  |  |  |
|--------------------------|-------------------------------------------------------------------------------|----------------------------------------------------------------------------------------------------|------------------------------|----------------|-------------------------------|--|--|--|
| Sear<br>Minin            | Search: Sample type                                                           |                                                                                                    |                              |                |                               |  |  |  |
| Supe                     | rdomain: 🖲 All 🔘 Prokary                                                      | ote O Eukaryote                                                                                               |                              |                |                               |  |  |  |
| Filter<br>- "Si<br>- "Si | datasets:<br>ample type" indicates the sour<br>ample status" indicates the co | rce from which EVs originated (e.g. B cell, serum).<br>Indition of the source from which EVs originated (e.g. | . miR-146a-treated, Patien   | ts of hernia). |                               |  |  |  |
| By :                     | species                                                                       | ▼ In vitro/In vivo ▼ By sample type ▼ By sample status                                                        |                              |                |                               |  |  |  |
| Num                      | ber of datasets in one page: [                                                | 20 V Submit                                                                                                   |                              |                |                               |  |  |  |
| Dow<br>The de            | nload the currently displaye<br>ownloaded CSV file is not exa                 | d table in CSV format<br>ctly the same as the displayed table. Opening CSV fil                                | le with Excel can impair its | content        |                               |  |  |  |
| Sele<br>Add              | ect all datasets Deselect the checked datasets into r                         | all datasets<br>my list                                                                                       |                              |                |                               |  |  |  |
|                          | Species                                                                       | Sample type; Sample status                                                                                    | Dataset accession            | PubMed link    | Number of identified proteins |  |  |  |
|                          | Bos taurus                                                                    | Fetal bovine serum; Normal                                                                                    | <u>193273520101</u>          | Link           | <u>119</u>                    |  |  |  |
|                          | Bos taurus                                                                    | Milk; Normal cow                                                                                              | 221295870101                 | Link           | 2052                          |  |  |  |
|                          | Bos taurus                                                                    | Milk; Staphylococcus aureus-infected                                                                          | 234592120101                 | Link           | <u>2217</u>                   |  |  |  |
|                          | Canis familiaris                                                              | Madin-Darby canine kidney cell (MDCK); Normal                                                                 | 236454970101                 | Link           | <u>381</u>                    |  |  |  |
|                          | Canis familiaris                                                              | Ras-transformed MDCK cell (21D1); Normal                                                                      | 236454970102                 | Link           | <u>399</u>                    |  |  |  |
|                          | Cryptococcus neoformans                                                       | Cryptococcus neoformans; Normal                                                                               | 180399400101                 | Link           | <u>76</u>                     |  |  |  |

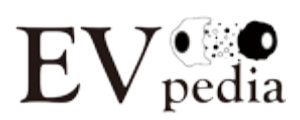

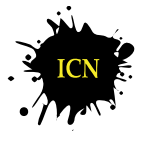

#### 4.3 Browse

"Browse" menu provides the list of EV components identified by high-throughput analyses. Since the overall composition of screen is similar to that of "Experiment" menu, we will only discuss about the differences.

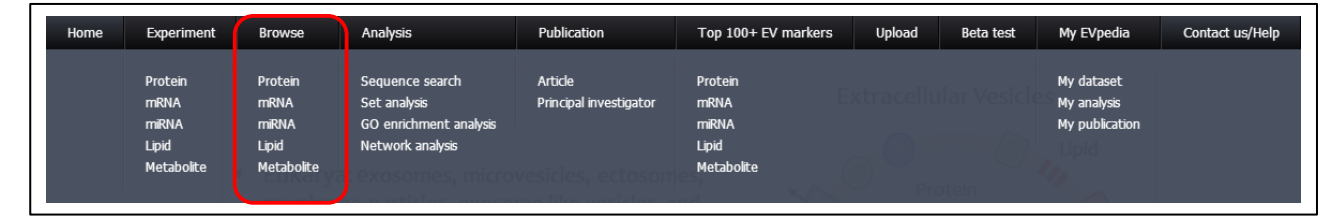

First, in the "Browse - Protein" menu, you could see the column of "orthologous group" (red box) and "identification count" (green box). An orthologous group indicates a group of proteins with similar sequences (Paralogs and orthologs; *Science*. **278**(5338):631-637, 1997.). We catalogued EV proteins as orthologous groups. In addition, we defined identification counts as the number of datasets that contains the corresponding protein or the member of the orthologous group. Therefore, if a protein has a higher identification count than others, the protein is more likely to be identified in EVs. We also applied the concepts of orthologous groups and identification count to mRNA and miRNA. However, due to the lack of a unified database, we could not catalogue lipids as orthologous groups.

| Dataset<br>accession | UniProt<br>accession | Protein name                                                                                                    | Orthologous<br>group | Identification<br>count<br>All /<br>Prokaryote /<br>Eukaryote |
|----------------------|----------------------|----------------------------------------------------------------------------------------------------|----------------------|---------------------------------------------------------------|
| <u>127468400101</u>  | 000192               | Armadillo repeat protein deleted in velo-cardio-facial syndrome                                                                                                    | KOG1048              | <u>34 / 0 / 34</u>                                            |
| 127468400101         | 000194               | Ras-related protein Rab-27B (C25KG)                                                                                                    | COG1100              | <u>127</u> / <u>0</u> / <u>127</u>                            |
| <u>127468400101</u>  | 000512               | B-cell CLL/lymphoma 9 protein (B-cell lymphoma 9 protein) (Bcl-9) (Protein legless homolog)                                                                                                    | biNOG04571           | <u>2/0/2</u>                                                  |
| 127468400101         | <u>015031</u>        | Plexin-B2 (MM1)                                                                                                    | KOG3610              | <u>37 / 0 / 37</u>                                            |
| 127468400101         | <u>015127</u>        | Secretory carrier-associated membrane protein 2 (Secretory carrier membrane protein 2)                                                                                                    | KOG3088              | <u>22 / 0</u> / <u>22</u>                                     |
| 127468400101         | <u>015296</u>        | Arachidonate 15-lipoxygenase B (15-LOX-B) (EC 1.13.11.33) (15-lipoxygenase 2) (15-LOX-2) (Arachidonate 15-<br>lipoxygenase type II)                                                                                  | NOG69653             | <u>11/0/11</u>                                                |
| 127468400101         | <u>015393</u>        | Transmembrane protease serine 2 (EC 3.4.21) (Serine protease 10) [Cleaved into: Transmembrane protease serine 2 non-catalytic chain; Transmembrane protease serine 2 catalytic chain]                                | KOG3627              | <u>104</u> / <u>0</u> / <u>104</u>                            |
| 127488400101         | <u>043451</u>        | Maltase-glucoamylase, intestinal [Includes: Maltase (EC 3.2.1.20) (Alpha-glucosidase); Glucoamylase (EC 3.2.1.3) (Glucan 1,4-alpha-glucosidase)]                                                                     | COG1501              | <u>64</u> / <u>1</u> / <u>63</u>                              |
| 127468400101         | 075110               | Probable phospholipid-transporting ATPase IIA (EC 3.6.3.1) (ATPase class II type 9A)                                                                                                    | COG0474              | <u>105 / 3 / 102</u>                                          |
| 127468400101         | 075828               | Carbonyl reductase [NADPH] 3 (EC 1.1.1.184) (NADPH-dependent carbonyl reductase 3)                                                                                                    | COG1028              | <u>83 / 4 / 79</u>                                            |
| 127468400101         | <u>075874</u>        | Isocitrate dehydrogenase [NADP] cytoplasmic (IDH) (EC 1.1.1.42) (Cytosolic NADP-isocitrate dehydrogenase) (IDP)<br>(NADP(+)-specific ICDH) (Oxalosuccinate decarboxylase)                                            | COG0538              | <u>67</u> / <u>2</u> / <u>65</u>                              |
| 127468400101         | 095716               | Ras-related protein Rab-3D                                                                                                    | COG1100              | <u>127 / 0</u> / <u>127</u>                                   |
| 127468400101         | P00558               | Phosphoglycerate kinase 1 (EC 2.7.2.3) (Cell migration-inducing gene 10 protein) (Primer recognition protein 2) (PRP 2)                                                                                              | COG0128              | <u>107</u> / <u>1</u> / <u>106</u>                            |
| 127468400101         | P02751               | Fibronectin (FN) (Cold-insoluble globulin) (CIG) [Cleaved into: Anastellin; UgI-Y1; UgI-Y2; UgI-Y3]                                                                                                    | NOG12793             | <u>143</u> / <u>15</u> / <u>128</u>                           |
| 127468400101         | P02788               | Lactoferansferrin (Lactoferrin) (EC 3.4.21) (Talalactoferrin) [Cleaved into: Kallocin-1; Lactoferroxin-A; Lactoferroxin-B;<br>Lactoferroxin-C]                                                                       | NOG87503             | <u>84</u> / <u>0</u> / <u>84</u>                              |
| 127488400101         | P04083               | Annexin A1 (Annexin I) (Annexin-1) (Calpadin II) (Calpadin-2) (Chromobindin-9) (Lipocortin I) (Phospholipase A2 inhibitory protein) (p35)                                                                            | KOG0819              | <u>125</u> / <u>0</u> / <u>125</u>                            |
| 127468400101         | P04406               | Glyceraldehyde-3-phosphate dehydrogenase (GAPDH) (EC 1.2.1.12) (Peptidyl-cysteine S-nitrosylase GAPDH) (EC 2.6.99)                                                                                                   | COG0057              | <u>130 / 8 / 122</u>                                          |
| <u>127468400101</u>  | P04792               | Heat shock protein beta-1 (HspB1) (28 kDa heat shock protein) (Estrogen-regulated 24 kDa protein) (Heat shock 27 kDa<br>protein) (HSP 27) (Stress-responsive protein 27) (SRP27)                                     | KOG3591              | <u>66 / 0</u> / <u>66</u>                                     |
| 127468400101         | P06733               | Alpha-enolase (EC 4.2.1.11) (2-phospho-D-glycerate hydro-lysse) (C-myc promoter-binding protein) (Enolase 1) (MBP-1)<br>(MPB-1) (Non-neural enolase) (NNE) (Phosphopyruvate hydratase) (Plasminogen-binding protein) | COG0148              | <u>127 / 8 / 119</u>                                          |

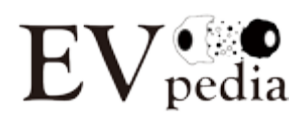

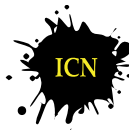

In addition, we normalized mRNA/miRNA datasets and provide the statistical values for mRNAs/miRNAs. Using the Gaussian mixture modeling, we plotted the absent and present distributions for each datasets and calculated false positive rate (FPR) and true positive rate (TPR) for each mRNA/miRNA; FPR of mRNA ABC means the ratio of false positive mRNAs with the higher intensity than ABC, in other words, probability that an absent mRNA accidently have higher intensity than ABC; TPR of mRNA ABC indicates the ratio of true positive mRNAs with higher intensity than ABC; in other words, the percentile of mRNA ABC among the present mRNAs. For example, the FPR and TPR of Q8K194 (red box) is 0.000154 and 0.496; FPR of 0.000154 the probability that an absent mRNA accidently have higher intensity than Q9K194 is only 0.000154, which refers this mRNA is highly likely to be present in EVs; TPR of 0.496 means Q9K194 ranks at top ~50% among present mRNAs, which indicates this mRNA has intermediate intensity. Note that, as default option, we defined EV mRNA/miRNA as the ones with FPR lower than 0.05 and TPR lower than 0.5.

| Dataset<br>accession | UniProt<br>accession | mRNA name                                                                                                    | FPR      | TPR         | Orthologous<br>group | Identification count<br>All / Prokaryote /<br>Eukaryote<br>(FPR<0.05,TPR<0.5) |
|----------------------|----------------------|----------------------------------------------------------------------------------------------------|----------|-------------|----------------------|-------------------------------------------------------------------------------|
| <u>174861130201</u>  | P62830               | 60S ribosomal protein L23                                                                                                    | 0        | 0.094622381 | COG0093              | <u>16</u> / <u>0</u> / <u>16</u>                                              |
| <u>174861130201</u>  | <u>Q8K194</u>        | U4/U6.U5 small nuclear ribonucleoprotein 27 kDa protein (U4/U6.U5 snRNP 27 kDa<br>protein) (U4/U6.U5-27K) (U4/U6.U5 tri-snRNP-associated protein 3) | 0.000154 | 0.496       | KOG3283              | 2/0/2                                                                         |
| <u>174861130201</u>  | Q6PDX6               | E3 ubiquitin-protein ligase Rnf220 (EC 6.3.2) (RING finger protein 220)                                                                             | 5.4e-06  | 0.446       | opiNOG03264          | <u>9 / 0 / 9</u>                                                              |
| <u>174861130201</u>  | <u>Q9Z1Q2</u>        | Abhydrolase domain-containing protein 16A (EC 3) (HLA-B-associated transcript 5)                                                                    | 6.98e-06 | 0.45        | KOG1553              | <u>8 / 0 / 8</u>                                                              |
| <u>174861130201</u>  | Q3TBX5               | MCG133578, isoform CRA_8                                                                                                    | 1.37e-06 | 0.428       | KOG2898              | <u>5 / 0</u> / <u>5</u>                                                       |
| 174861130201         | Q6NZF1               | Zinc finger CCCH domain-containing protein 11A                                                                                                    | 0        | 0.216133244 | KOG4791              | <u>10</u> / <u>0</u> / <u>10</u>                                              |
| <u>174861130201</u>  | Q91WG4               | Elongator complex protein 2 (ELP2) (STAT3-interacting protein 1) (StIP1)                                                                            | 2.35e-05 | 0.467       | COG2319              | <u>28</u> / <u>0</u> / <u>28</u>                                              |
| <u>174861130201</u>  | P47740               | Fatty aldehyde dehydrogenase (EC 1.2.1.3) (Aldehyde dehydrogenase 3) (Aldehyde dehydrogenase family 3 member A2)                                    | 0.000152 | 0.496       | COG1012              | <u>23</u> / <u>0</u> / <u>23</u>                                              |
| <u>174861130201</u>  | <u>Q9R0Q4</u>        | Mortality factor 4-like protein 2 (MORF-related gene $\rm X$ protein) (Sid 393) (Transcription factor-like protein MRGX)                            | 9.78e-11 | 0.326       | KOG3001              | <u>18</u> / <u>0</u> / <u>18</u>                                              |
| 174861130201         | P63260               | Actin, cytoplasmic 2 (Gamma-actin) [Cleaved into: Actin, cytoplasmic 2, N-terminally processed]                                                     | 0        | 0.116546819 | COG5277              | <u>25 / 0</u> / <u>25</u>                                                     |
| <u>174861130201</u>  | <u>P61957</u>        | Small ubiquitin-related modifier 2 (SUMO-2) (SMT3 homolog 2) (Sentrin-2) (Ubiquitin-<br>like protein SMT3A) (Smt3A)                                 | 0        | 0.060650916 | KOG1769              | <u>17 / 0</u> / <u>17</u>                                                     |
| 174861130201         | P42932               | T-complex protein 1 subunit theta (TCP-1-theta) (CCT-theta)                                                                                         | 8.81e-06 | 0.453       | COG0459              | <u>23 / 0 / 23</u>                                                            |
| <u>174861130201</u>  | <u>Q61142</u>        | Spindlin-1 (30000 Mr metaphase complex) (SSEC P)                                                                                                    | 1.81e-13 | 0.276       | NOG40069             | <u>7 / 0 / 7</u>                                                              |
| 174861130201         | <u>Q61142</u>        | Spindlin-1 (30000 Mr metaphase complex) (SSEC P)                                                                                                    | 2.98e-09 | 0.358       | NOG40069             | <u>7 / 0 / 7</u>                                                              |
|                      |                      | E3 ubiquitip.protein ligase UHRE1 (EC 6 3.2 .) (Nuclear protein 95) (Nuclear zinc                                                                   |          |             |                      |                                                                               |

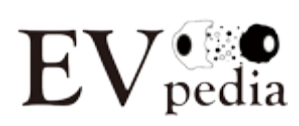

#### 4.4 Analysis

EVpedia provides variety of bioinformatic analyses to take a deeper look into highthroughput datasets; these includes "Sequence search", "Set analysis", "Gene Ontology enrichement analysis", and "Network analysis".

#### 4.4.1 Sequence search

"Sequence search" (red box) helps to find the sequence of molecules in interest, out of the catalogued molecules in EVpedia. You could use this menu with protein, mRNA, or miRNA.

| Home | Experiment               | Browse                   | Analysis                                                  | Publication                       | Top 100+ EV markers      | Upload | Beta test | My EVpedia                                  | Contact us/Help |
|------|--------------------------|--------------------------|-----------------------------------------------------------|-----------------------------------|--------------------------|--------|-----------|---------------------------------------------|-----------------|
|      | Protein<br>mRNA<br>miRNA | Protein<br>mRNA<br>miRNA | Sequence search<br>Set analysis<br>GO enrichment analysis | Article<br>Principal investigator | Protein<br>mRNA<br>miRNA |        |           | My dataset<br>My analysis<br>My publication |                 |
|      | Metabolite               | Metabolite               |                                                           |                                   | Metabolite               |        |           |                                             |                 |

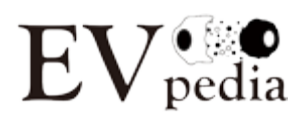

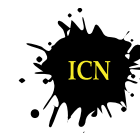

If you enter the sequence of protein, mRNA, or miRNA in the plain format, the EVpedia will search similar EV components with NCBI BLAST (*Nucleic Acids Res.* **36**(Web Server issue):W5-W9, 2008). The screenshot below shows an example of CD81 protein. Note that all the result of EVpedia analyses could be saved in My EVpedia – My analysis.

| Molecule:      Protein      mRNA                                                                                                    | miRNA                                                               |                  |            |           |         |           |
|----------------------------------------------------------------------------------------------------|---------------------------------------------------------------------|------------------|------------|-----------|---------|-----------|
| Please enter the sequence of your que<br>Example                                                                                                    | ery protein sequence                                                | in plain format. |            |           |         |           |
| ILGVALWLRHDPQTTNLLYLELGDKPA<br>ILIAVGAVMMFVGFLGCYGAIQESQCL<br>ILFACEVAAGIWGFVNKDQIAKDVKQF<br>VDDDANNAKAVVKTFHFIDCCGSSTL<br>NNLCFSGSNIISNLFKEDCHQKIDLF<br>AALVVAVIMIFEMILSMVLCCGIRNSS | PNTFYVGIY<br>LGTFFTCLV<br>YDQALQQAV<br>TALTTSVLK<br>SGKLYLIGI<br>VY |                  |            |           |         |           |
| Submit                                                                                                    |                                                                     |                  |            |           |         |           |
|                                                                                                    |                                                                     | Ļ                |            |           |         |           |
| Save this analysis results into my an                                                                                                    | nalysis.                                                            |                  |            |           |         |           |
| Subject                                                                                                    | % identity                                                          | Alignment length | Mismatches | Gap opens | E-value | Bit score |
| spiP60033jCD81 HUMAN                                                                                                    | 100.00                                                              | 236              | 0          | 0         | 6e-173  | 479       |
| SPIQ3ZCD0/CD81 BOVIN                                                                                                    | 94.49                                                               | 236              | 13         | 0         | 5e-165  | 459       |
| sp[Q62745]CD81_RAT                                                                                                    | 93.22                                                               | 236              | 16         | 0         | 1e-157  | 441       |
| triQ6P9V1jQ6P9V1_RAT                                                                                                    | 93.22                                                               | 236              | 16         | 0         | 2e-157  | 440       |
| spIP35762(CD81 MOUSE                                                                                                    | 91.95                                                               | 238              | 19         | 0         | 7e-157  | 439       |
| tria6NMH8IA6NMH8 HUMAN                                                                                                    | 100.00                                                              | 214              | 0          | 0         | 2e-154  | 434       |
| SPIP30932 CD9 BOVIN                                                                                                    | 47.44                                                               | 234              | 112        | 5         | 1e-70   | 219       |
| trib1WBM01B1WBM0 RAT                                                                                                    | 44.02                                                               | 234              | 120        | 4         | 1e-66   | 209       |
| spiP40241 CD9 RAT                                                                                                    | 44.02                                                               | 234              | 120        | 4         | 1e-66   | 209       |
| sp[P40240]CD9 MOUSE                                                                                                    | 44.02                                                               | 234              | 120        | 4         | 2e-66   | 208       |
| TIG3IBC3 G3BC3 CHICK                                                                                                    | 47.01                                                               | 234              | 111        | 5         | 4e-63   | 200       |
| sp[P21926]CD9 HUMAN                                                                                                    | 44.02                                                               | 234              | 122        | 4         | 7e-60   | 191       |
| t/Q58CY1/Q58CY1 HUMAN                                                                                                    | 49.03                                                               | 155              | 75         | 2         | 6e-42   | 144       |
| tr[B4DK09[B4DK09 HUMAN                                                                                                    | 48.15                                                               | 162              | 80         | 2         | 3e-41   | 144       |
| tria6NNI4ja6NNI4 HUMAN                                                                                                    | 39.88                                                               | 163              | 91         | з         | 7e-32   | 117       |
| SPIP19075ITSN8 HUMAN                                                                                                    | 33.74                                                               | 243              | 139        | 5         | 6e-29   | 110       |
| triq53GA9jq53GA9 HUMAN                                                                                                    | 33.33                                                               | 243              | 140        | 5         | 3e-28   | 109       |
| tr 055158 055158 RAT                                                                                                    | 31.49                                                               | 235              | 147        | 5         | 3e-26   | 103       |
| tria5H6A7jA5H6A7 CANFA                                                                                                    | 97.78                                                               | 45               | 1          | 0         | 4e-25   | 95.9      |
| splQ8BJU2 TSN9 MOUSE                                                                                                    | 29.79                                                               | 235              | 142        | 5         | 3e-23   | 95.9      |
| SPIO75954 TSN9 HUMAN                                                                                                    | 28.33                                                               | 233              | 148        | 4         | 3e-23   | 95.5      |
| trid4AAV9id4AAV9 RAT                                                                                                    | 30.08                                                               | 236              | 142        | 5         | 7e-23   | 95.5      |
| sp[P19397]CD53 HUMAN                                                                                                    | 31.14                                                               | 228              | 138        | 6         | 9e-22   | 90.9      |
| triB5MD23 B5MD23 HUMAN                                                                                                    | 27.23                                                               | 224              | 144        | 4         | 1e-20   | 88.2      |
| triA5D7E6iA5D7E6 BOVIN                                                                                                    | 28.02                                                               | 257              | 143        | 6         | 1e-18   | 82.4      |
| spIP41731 CD63 MOUSE                                                                                                    | 27.64                                                               | 246              | 151        | 8         | 2e-18   | 81.6      |
| sp[P41732]TSN7 HUMAN                                                                                                    | 27.84                                                               | 194              | 127        | 4         | 3e-17   | 78.2      |
| triQ8IN14IQ8IN14 RAT                                                                                                    | 32.16                                                               | 171              | 107        | 4         | 3e-17   | 78.2      |
| tr[D3Z967]D3Z967 RAT                                                                                                    | 26.72                                                               | 262              | 144        | 6         | 4e-17   | 78.6      |
| SPIO43657 TSN6 HUMAN                                                                                                    | 30.00                                                               | 150              | 95         | з         | 5e-17   | 77.4      |
| TIB3KQJ7 B3KQJ7 HUMAN                                                                                                    | 30.00                                                               | 150              | 95         | 3         | 1e-16   | 76.6      |
| triQ59ED5iQ59ED5 HUMAN                                                                                                    | 30.00                                                               | 150              | 95         | 3         | 1e-16   | 77.0      |
| splQ86UF1 TSN33 HUMAN                                                                                                    | 32.89                                                               | 152              | 90         | 3         | 7e-16   | 74.7      |

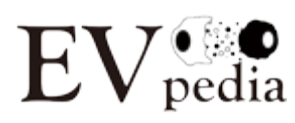

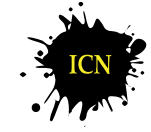

lab. of INTERCELLULAR COMMUNICATION NETWORK

#### 4.4.2 Set analysis

"Set analysis" (red box) helps to compare EV components acquired from different sources. You could compare EV components identified from different studies/species/statuses. Since comparing components among different sets is frequently required after performing highthroughput analyses, "Set analysis" provides a convenient solution for such use. Besides comparing EV components, you could also compare your own lists of molecules in "Set analysis". Note that up to 5 datasets could be compared in a single round of "Set analysis", due to the limit of depicting a Venn diagram in the two-dimensional space.

| Home | Experiment      | Browse          | Analysis                                   | Publication            | Top 100+ EV markers | Upload | Beta test | My EVpedia     | Contact us/Help |
|------|-----------------|-----------------|--------------------------------------------|------------------------|---------------------|--------|-----------|----------------|-----------------|
|      | Protein         | Protein         | Sequence search                            | Article                | Protein             |        |           | My dataset     |                 |
|      | mRNA            | mRNA            | Set analysis                               | Principal investigator | mRNA                |        |           | My analysis    |                 |
|      | mirina<br>Lipid | mikina<br>Lipid | GO enrichment analysis<br>Network analysis |                        | mikiNA<br>Lipid     |        |           | My publication |                 |
|      | Metabolite      | Metabolite      |                                            |                        | Metabolite          |        |           |                |                 |

There are two parameters for "Set analysis" (red box): (i) Whether you consider ortholog identification or not; and (ii) The type of molecules. The default setting is not considering ortholog identification. However, if you want to consider ortholog identification, you could do it by simply choosing "Yes". If you choose "Yes", it will take several minutes (~ one minute per list) to visualize a Venn diagram, due to ortholog mapping. In addition, you could perform "Set analysis" either with proteins, mRNAs, miRNAs, or lipids.

In addition, you could select datasets (green box) by filtering datasets by four parameters (Species, *in vitro/in vivo*, sample type, and sample status). When you choose one or more certain parameter(s), the list of datasets is automatically changed, to show the list satisfying the chosen parameter(s). Then you could choose datasets in interest and add the dataset(s). Alternatively, you could enter the list of molecules by yourself (blue box).

After adding the datasets or new lists, you could execute "Set analysis" by clicking the "Set analysis" button.

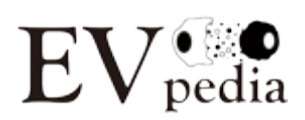

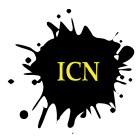

| Note that up to 5 datasets could be subjected to a single round of the set analysis                                                                                                    |
|----------------------------------------------------------------------------------------------------|
| Refresh all contents                                                                                                    |
| Parameter for set analysis                                                                                                    |
| Considering ortholog identification?: O Yes O No<br>- If you choose "Yes", it will take several minutes (~one minute per list) to visualize Venn diagram, due to ortholog mapping.                                                                                                    |
| Molecule: 🖲 Protein 🔿 mRNA 🛇 miRNA 🛇 Lipid                                                                                                    |
| Filter for selecting datasets                                                                                                    |
| Superdomain: 🖲 All 🔘 Prokaryote 🔘 Eukaryote                                                                                                    |
| Filter datasets:         - "Sample type" indicates the source from which EVs originated (e.g. B cell, serum).         - "Sample status" indicates the condition of the source from which EVs originated (e.g. miR-146a-treated, Patients of hernia).         By species       In vitro/In vivo         In vitro/In vivo       By sample type         By sample type       By sample status                                                                                                    |
| Choose the dataset (Species; Sample type; Sample status; Dataset accession)<br>- Press control key and click the datsets for multiple selection.<br>Homo sapiens; Seminal fluid; Normal donors; 127468400101<br>Mus musculus; Neuroglial cell (Mov); Normal; 152109720101<br>Homo sapiens; Urine; Normal donors; 153262890101<br>Mus musculus; Microglia cell (N9); Normal; 160817910101<br>Homo sapiens; Platelet; Normal donors; 162124020101<br>Homo sapiens; T-lymphocytic cell; Treated by phytohemagglutinin; 163421390102<br>Homo sapiens; Chronic B-cell; Treated by actinomycin D; 163421390102<br>Homo sapiens; Osteoblast (MC3T3-E1); Normal; 170963830101<br>Mus musculus; Adipocyte (3T3-L1); Normal; 174765590101<br>Mus musculus; Mast cell (MC9); Normal; 174861130101<br>Homo sapiens; Breast milk; Colostrumb; 176410640101 |
| Enter the list of proteins by UniProt accession          Add this list         Added lists         Added lists         Set analysis                                                                                                    |

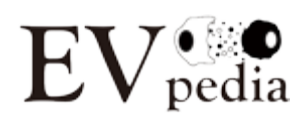

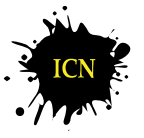

The following screenshot shows the result of comparing EVs from the seminal fluid and urine of normal human donors. If you click the number in the Venn diagram (red box), you could see the list of corresponding elements in the lower box (green box).

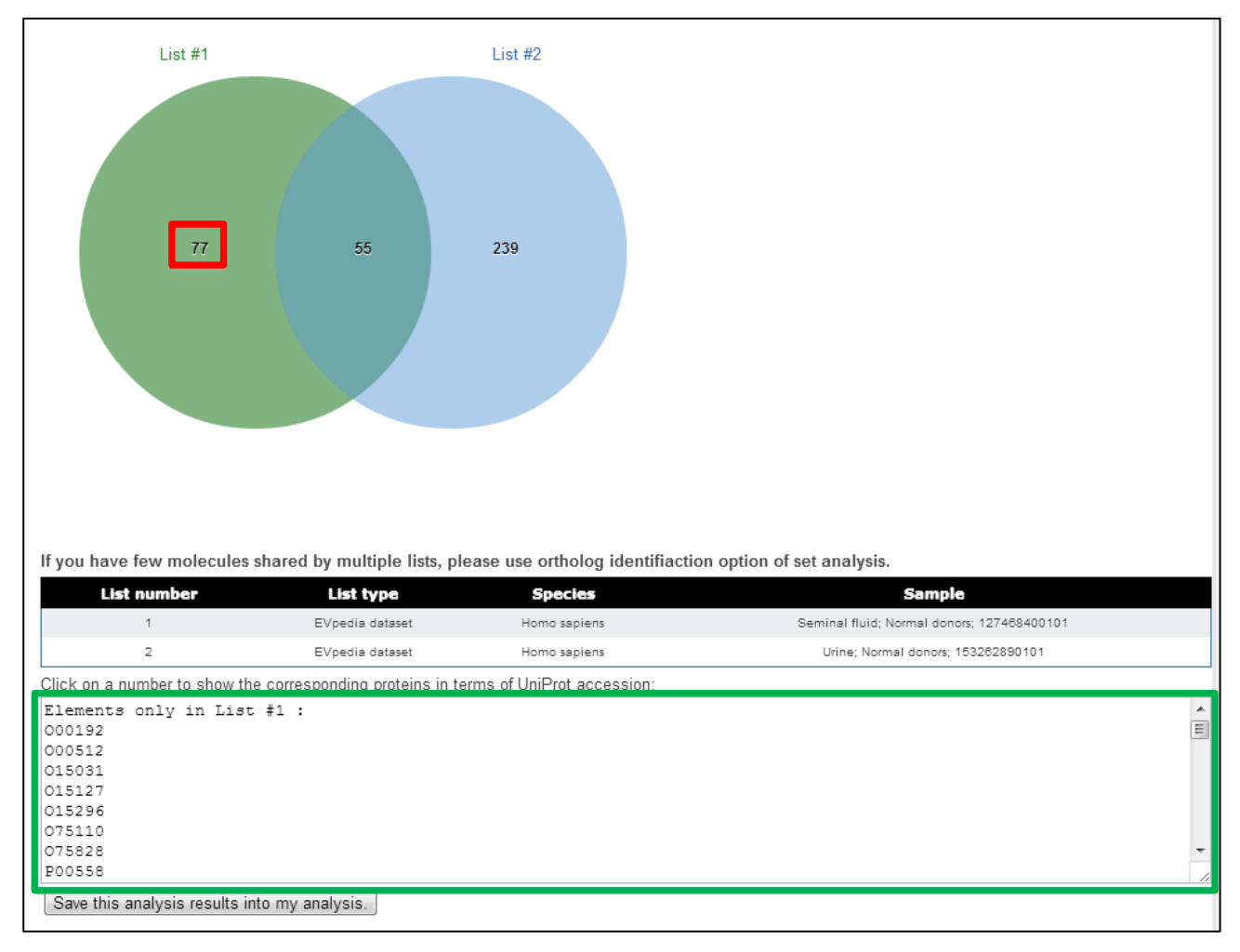

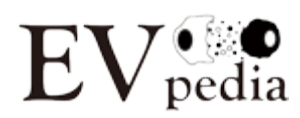

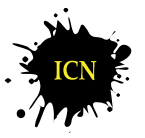

#### 4.4.3 Gene Ontology enrichment analysis

One of the most important purposes of performing high-throughput analyses is building new hypotheses from the identified lists of molecules. However, it is quite laborious to look up the lists one by one. If we categorize the list of molecules with certain criteria, it would be even easier to deduce new hypotheses. Gene Ontology (GO) could provide the criteria, namely GO terms which represents the properties of gene products. There are three types of GO terms: (i) Biological process; (ii) Cellular component; and (iii) Molecular function. "GO enrichment analysis" (red box) provides a tool to find the enriched GO terms in a certain list of molecules.

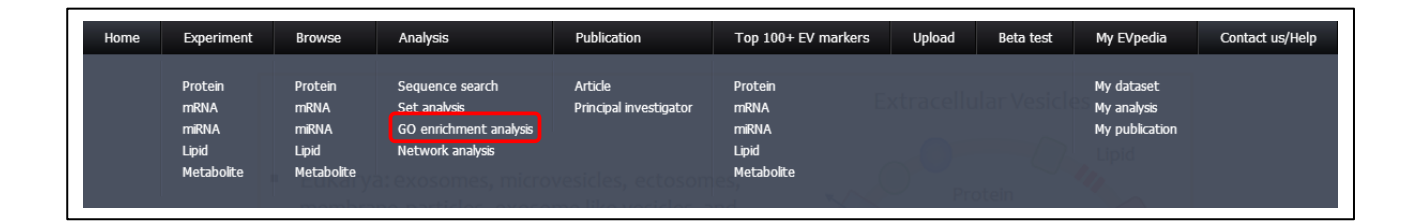

In EVpedia, "GO enrichment analysis" could be performed using two types of databases (red box): (i) Database of most suitable species (default): a species-specific database; and (ii) Unified database of orthologous group: a newly annotated database of the functions of orthologous groups. In addition, EVpedia offers detailed options for Gene Ontology enrichment analysis (green box; please see <u>the homepage of topGO package in Bioconductor</u> for more information). Note that proteins, mRNAs, and miRNAs could be subject to the analysis, and all the three types of GO terms (Biological process, cellular component, and molecular function) could be displayed.

As in "Set analysis", you could select datasets (blue box) by filtering datasets by four parameters (Species, *in vitro/in vivo*, sample type, and sample status). When you choose one or more certain parameter(s), the list of datasets is automatically changed, to show the list satisfying the chosen parameter(s). Then you could choose datasets in interest and add the dataset(s). Alternatively, you could enter the list of molecules by yourself (purple box). Note that a single round of the analysis could be performed with one dataset, and it takes several minutes (< 5 min) to complete the analysis.

16

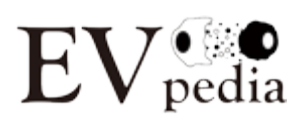

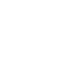

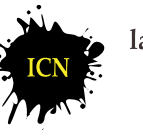

lab. of INTERCELLULAR COMMUNICATION NETWORK

#### Refresh all contents

Parameter for Gene Ontology (GO) enrichment analysis

| - For the detailed explanation of each parameter, please visit home page of topGO package in Bioconductor.                                                                                                    |
|----------------------------------------------------------------------------------------------------|
| Database: O <u>Unified database of orthologous groups</u> O <u>Database of most suitable species</u>                                                                                                    |
| Molecule: 💿 Protein 💿 mRNA 💿 miRNA                                                                                                    |
| Gene Ontology: 💿 Biological process 🔘 Cellular component 🔘 Molecular function                                                                                                    |
| Algorithm for GO enrichemnt analysis: 💿 Classic 💿 Elim 💿 Lea 💿 Parent-child 💿 Weight 💿 Weight01                                                                                                    |
| Statistical test for GO enrichemnt analysis: 🖲 Fisher 🔘 Global 🔘 KS 🔘 KS with ties 🔘 Sum 🔘 T                                                                                                    |
| Minimum number of molecules in presenting enriched GO terms: 10 Submit                                                                                                    |
| Number of presenting enriched GO terms: 20 Submit                                                                                                    |
| Filters for selecting datasets                                                                                                    |
| Superdomains: 🖲 All 🔘 Prokaryote 🔘 Eukaryote                                                                                                    |
| Filter datasets:         - "Sample type" indicates the source from which EVs originated (e.g. B cell, serum).         - "Sample status" indicates the condition of the source from which EVs originated (e.g. miR-146a-treated, Patients of hernia).         By species       In vitro/In vivo       By sample type         Choose the dataset (Species; Sample type; Sample status; Dataset accession)         Homo sapiens; Seminal fluid, Normal donors; 127468400101         Mus musculus; Neuroglial cell (Mov); Normal; 152109720101         Homo sapiens; Urine; Normal donors; 152262890101         Mus musculus; Microglia cell (N9); Normal; 160817910101         Homo sapiens; Platelet; Normal donors; 162124020101         Homo sapiens; T-lymphocytic cell; Treated by phytohemagglutinin; 163421390102         Homo sapiens; Osteoblast (MC3T3-E1); Normal; 170963830101         Mus musculus; Mat cell (MOS); Normal; 174861130101         Homo sapiens; Breast milk; Colostrumb; 176410640101         GO enrichment analysis with this dataset       Note that it takes several minutes (<5 min) to finish this analysis. |
| Enter the list of proteins by <u>UniProt accession</u>                                                                                                    |

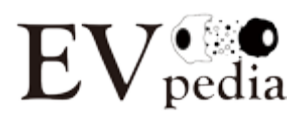

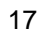

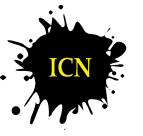

lab. of INTERCELLULAR COMMUNICATION NETWORK

The following is the result of "Gene Ontology enrichment analysis" using the proteome of mouse mast cell (MC9)-derived EVs. You could save the analysis results in "My EVpedia – My analysis" by clicking "Save this analysis results into my analysis" after performing a single round of the analysis.

| Save this a       | nalysis results into my anal                | lysis.                           |                                                |                                                          |                    |
|-------------------|---------------------------------------------|----------------------------------|------------------------------------------------|----------------------------------------------------------|--------------------|
| This table wa     | as sorted in ascending order                | of <i>P</i> -value.              |                                                |                                                          |                    |
| GO ID             | GO term                                     | Number of annotated<br>molecules | Number of annotated<br>moleculess in this list | Expected number of annotated<br>molecules in random list | <i>p_</i><br>value |
| <u>GO:0034622</u> | cellular macromolecular<br>complex assembly | 1157                             | 48                                             | 4.81                                                     | < 1e-30            |
| <u>GO:0044085</u> | cellular component biogenesis               | 3984                             | 78                                             | 16.57                                                    | < 1e-30            |
| GO:0006412        | translation                                 | 1871                             | 56                                             | 7.78                                                     | < 1e-30            |
| <u>GO:0034621</u> | cellular macromolecular<br>complex subunit  | 1367                             | 49                                             | 5.68                                                     | < 1e-30            |
| <u>GO:0065003</u> | macromolecular complex<br>assembly          | 2093                             | 57                                             | 8.7                                                      | 7.1e-30            |
| <u>GO:0043933</u> | macromolecular complex<br>subunit organizat | 2326                             | 58                                             | 9.67                                                     | 1.9e-28            |
| GO:0022607        | cellular component assembly                 | 3678                             | 68                                             | 15.29                                                    | 6.1e-26            |
| <u>GO:0071844</u> | cellular component assembly at cellular     | 2832                             | 60                                             | 11.78                                                    | 9.1e-26            |
| <u>GO:0044267</u> | cellular protein metabolic<br>process       | 9501                             | 101                                            | 39.51                                                    | 1.2e-20            |
| GO:0019538        | protein metabolic process                   | 11533                            | 111                                            | 47.98                                                    | 1.2e-19            |
| <u>GO:0071841</u> | cellular component<br>organization or bioge | 8710                             | 94                                             | 36.22                                                    | 2.0e-19            |
| <u>GO:0071840</u> | cellular component<br>organization or bioge | 10559                            | 104                                            | 43.91                                                    | 6.8e-19            |
| GO:0044238        | primary metabolic process                   | 25504                            | 176                                            | 106.05                                                   | 1.0e-18            |
| GO:0009987        | cellular process                            | 41945                            | 232                                            | 174.42                                                   | 1.6e-17            |
| GO:0051258        | protein polymerization                      | 379                              | 21                                             | 1.58                                                     | 1.8e-17            |
| GO:0044237        | cellular metabolic process                  | 24689                            | 169                                            | 102.66                                                   | 5.3e-17            |
| GO:0008152        | metabolic process                           | 29250                            | 186                                            | 121.63                                                   | 2.8e-16            |
| GO:0006334        | nucleosome assembly                         | 208                              | 16                                             | 0.86                                                     | 8.0e-16            |
| <u>GO:0044260</u> | cellular macromolecule<br>metabolic process | 18630                            | 139                                            | 77.47                                                    | 1.1e-15            |

#### 4.4.4 Network analysis

"Network analysis" (red box) helps to visualize the interactions among the list of EVassociated molecules.

| Home | Experiment                                      | Browse                                          | Analysis                                                                      | Publication                       | Top 100+ EV markers                             | Upload | Beta test | My EVpedia                                  | Contact us/Help |
|------|-------------------------------------------------|-------------------------------------------------|-------------------------------------------------------------------------------|-----------------------------------|-------------------------------------------------|--------|-----------|---------------------------------------------|-----------------|
|      | Protein<br>mRNA<br>mIRNA<br>Lipid<br>Metabolite | Protein<br>mRNA<br>miRNA<br>Lipid<br>Metabolite | Sequence search<br>Set analysis<br>GO enrichment analysis<br>Network analysis | Article<br>Principal investigator | Protein<br>mRNA<br>mIRNA<br>Lipid<br>Metabolite |        |           | My dataset<br>My analysis<br>My publication |                 |

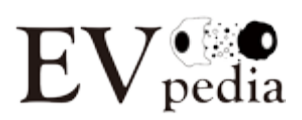

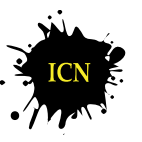

In EVpedia, "Network analysis" could be performed using two types of databases (red box): (i) Database of most suitable species (default): a species-specific database, which is automatically detected by STRING (Please visit the help menu of STRING database for further explanations); and (ii) Unified database of orthologous group: a newly annotated database of the interactions of orthologous groups.

As in "Set analysis" and "GO enrichment analysis", you could select datasets (green box) by filtering datasets by four parameters (Species, *in vitro/in vivo*, sample type, and sample status). When you choose one or more certain parameter(s), the list of datasets is automatically changed, to show the list satisfying the chosen parameter(s). Then you could choose datasets in interest and add the dataset(s). Alternatively, you could enter the list of molecules by yourself (blue box). Note that a single round of the analysis could be performed with one dataset, and it takes several minutes (< 5 min) to complete the analysis.

| Parameter for network analysis                                                                                                 |  |  |  |  |  |
|----------------------------------------------------------------------------------------------------|--|--|--|--|--|
| Database: O Unified database of orthologous groups O Database of most suitable species (automatically detected by STRING)      |  |  |  |  |  |
| - For using database of most suitable species, please visit the help menu of STRING database for further explanations.         |  |  |  |  |  |
|                                                                                                    |  |  |  |  |  |
| Molecule:   Protein  mRNA  miRNA                                                                                               |  |  |  |  |  |
| Filters for selecting datasets                                                                                                 |  |  |  |  |  |
| Superdomain: 💿 All 🔘 Prokaryote 🔘 Eukaryote                                                                                    |  |  |  |  |  |
| Filter datasets:                                                                                                    |  |  |  |  |  |
| - "Sample type" indicates the source from which EVs originated (e.g. B cell, serum).                                           |  |  |  |  |  |
| - "Sample status" indicates the condition of the source from which EVs originated (e.g. miR-146a-treated, Patients of hernia). |  |  |  |  |  |
| By species 🔹 In vitro/In vivo 🔹 By sample type 🔹 By sample status 💌                                                            |  |  |  |  |  |
| Choose the dataset (Species: Sample type: Sample status: Dataset accession)                                                    |  |  |  |  |  |
| Homo sapiens; Seminal fluid; Normal donors; 127468400101                                                                       |  |  |  |  |  |
| Mus musculus; Neuroglial cell (Mov); Normal; 152109720101                                                                      |  |  |  |  |  |
| Homo sapiens; Urine; Normal donors; 153262890101                                                                               |  |  |  |  |  |
| Mus musculus; Microglia cell (N9); Normal; 160817910101                                                                        |  |  |  |  |  |
| Homo sapiens; Platelet; Normal donors; 162124020101                                                                            |  |  |  |  |  |
| Homo sapiens; I-lymphocytic cell; Ireated by phytohemagglutinin; 163421390101                                                  |  |  |  |  |  |
| Homo sapiens; I-lymphocytic cell, i reated by actinomychi D; 103421390102                                                      |  |  |  |  |  |
| Homo saplens, Contonic Dicelli, Heated by actionity.cm D, 103421330103                                                         |  |  |  |  |  |
| Mus musculus: Adioncyte (373-1-1): Normal: 172785590101                                                                        |  |  |  |  |  |
| Mus musculus: Mast cell (MC9): Normal: 174861130101                                                                            |  |  |  |  |  |
| Homo sapiens; Breast milk; Colostrumb; 176410640101                                                                            |  |  |  |  |  |
| Network analysis with this dataset                                                                                             |  |  |  |  |  |
| Enter the list of proteins by UniDrot accession                                                                                |  |  |  |  |  |
| Litter die fisch proteins by <u>unit für accession</u>                                                                         |  |  |  |  |  |
|                                                                                                    |  |  |  |  |  |
|                                                                                                    |  |  |  |  |  |
|                                                                                                    |  |  |  |  |  |
|                                                                                                    |  |  |  |  |  |
|                                                                                                    |  |  |  |  |  |
| Network analysis with this list Note that it takes several minutes (<5 min) to finish this analysis.                           |  |  |  |  |  |

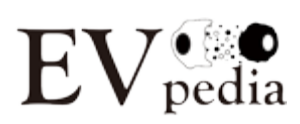

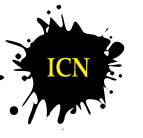

The following is the result of "Network analysis" of the proteome of human plateletderived EVs.

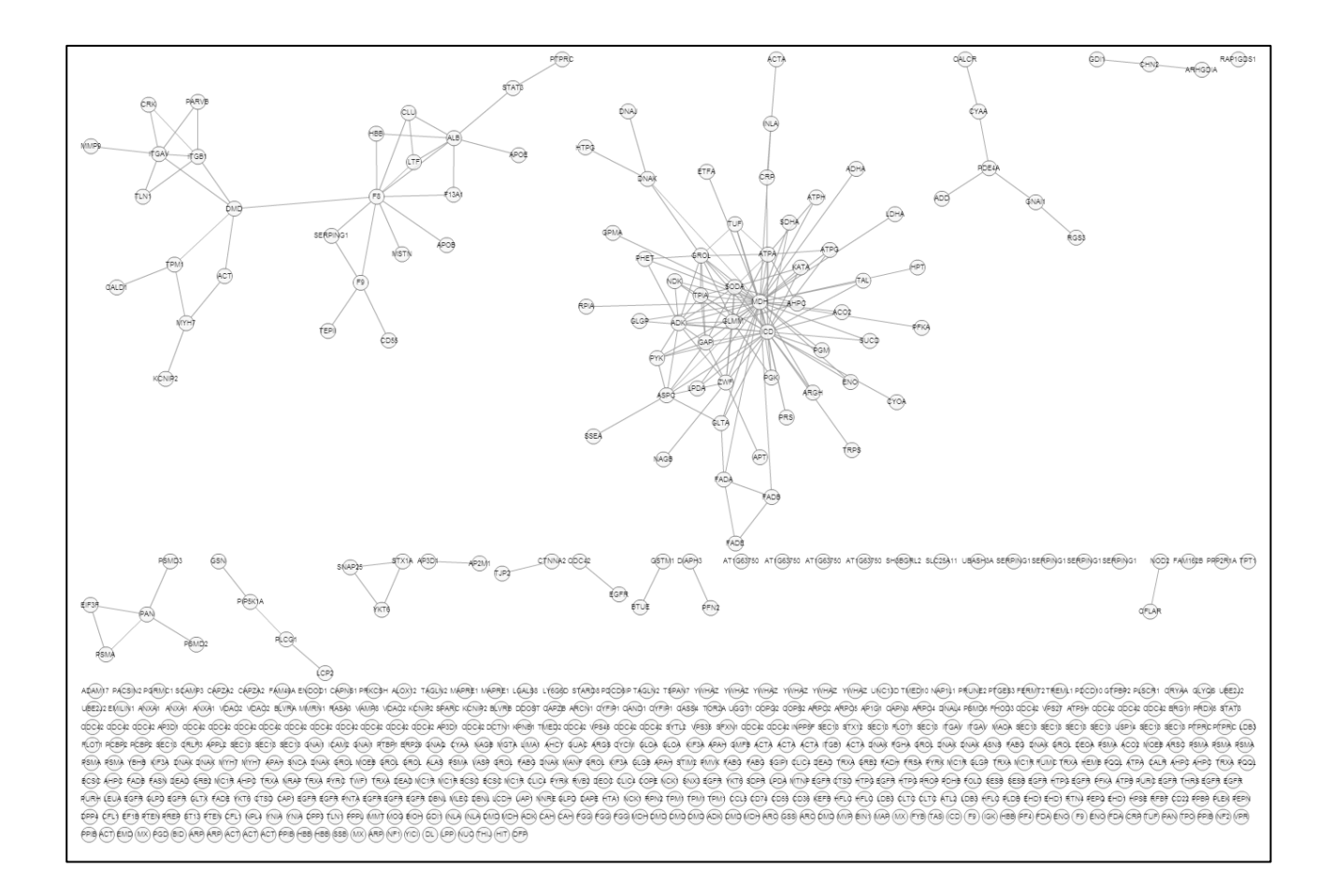

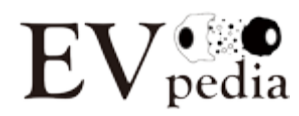

20

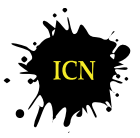

lab. of INTERCELLULAR COMMUNICATION NETWORK

#### 4.5 Publication

It is important for start-up researchers to review the EV-related articles and researchers before conducting their own research. To collect the possible candidate papers related to EVs, we used NCBI PubMed (http://www.ncbi.nlm.nih.gov/pubmed) for text-mining solution. For publications on prokaryote or eukaryote-derived EVs, we employed argosome\*, "blebbing vesicle", "blebbing vesicles", "budding vesicles", "budding vesicles", exosome\*, ectosome\*, "extracellular vesicle", "extracellular vesicles", exosome\*, exovesicle\*, "matrix vesicle", "matrix vesicles", microparticle\*, microvesicle\*, "membrane particle", "membrane particles", "membrane vesicles", nanovesicle\*, oncosome\*, "outer membrane bleb", "outer membrane blebs", prostasome\*, "shedding vesicle", "shedding vesicles", tolerosome\*' as the search parameters. All the search outputs were manually reviewed to verify whether they are related to EVs; for example, studies about exosomes of RNA degradation activity were ruled out. More detailed information such as bibliographies, authors, and abstracts was excerpted from NCBI PubMed by means of the automatized Python code (Python version 2.7.3).

EVpedia also provide the list of major principal investigators related to EV studies. We investigated all the downloadable EV papers (approximately 85%), and matched the corresponding authors for each paper.

#### 4.5.1 Article

The list of articles and the related analysis results are deposited in "Publication – Article" menu (red box).

| Home | Experiment                                      | Browse                                          | Analysis                                                                      | Publication                       | Top 100+ EV markers                             | Upload     | Beta test    | My EVpedia                                  | Contact us/Help |
|------|-------------------------------------------------|-------------------------------------------------|-------------------------------------------------------------------------------|-----------------------------------|-------------------------------------------------|------------|--------------|---------------------------------------------|-----------------|
|      | Protein<br>mRNA<br>miRNA<br>Lipid<br>Metabolite | Protein<br>mRNA<br>miRNA<br>Lipid<br>Metabolite | Sequence search<br>Set analysis<br>GO enrichment analysis<br>Network analysis | Article<br>Principal investigator | Protein<br>mRNA<br>miRNA<br>Lipid<br>Metabolite | ixtracellu | ılar Vesicle | My dataset<br>My analysis<br>My publication |                 |

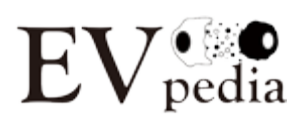

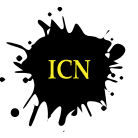

The publication trend and the word cloud (red box) could be shown by clicking the links in the upper panel. In addition, you could select articles (green box) by filtering articles by (i) Article type: article/review, article, review; (ii) EV type; and (iii) searching terms. When you choose one or more certain parameter(s), the list of articles is automatically changed, to show the list satisfying the chosen parameter(s). Note that you could save articles in interest in "My EVpedia-My publication" by checking the articles and clicking "Add the checked articles into my list" (blue box).

| Re                   | Refresh all contents                                                                                                    |                    |                                                                                       |                                                                                                    |                                                       |                   |                |
|----------------------|----------------------------------------------------------------------------------------------------|--------------------|---------------------------------------------------------------------------------------|----------------------------------------------------------------------------------------------------|-------------------------------------------------------|-------------------|----------------|
| <u>Sho</u>           | w the public                                                                                                    | cation trend / Sho | w the word cloud                                                                      |                                                                                                    |                                                       |                   |                |
| Sea                  | rch: Title                                                                                                    |                    | ▼ Submit                                                                              | ]                                                                                                    |                                                       |                   |                |
| Sup                  | erdomain:                                                                                                    | 🖲 All 🔘 Proka      | ryote 🔍 Eukaryote                                                                     |                                                                                                    |                                                       |                   |                |
| Filte<br>Ar<br>Filte | Filter datasets with article type:<br>Article/Review ▼<br>Filter datasets with EV type: Select all EV types Deselect all EV types<br>@ Extracellular vesicles @ Ectosome @ Extracellular membrane vesicle @ Outer membrane vesicle @ Membrane particle @ Membrane vesicle<br>@ Microparticle @ Microvesicle @ Nanovesicle |                    |                                                                                       |                                                                                                    |                                                       |                   |                |
| Nur<br>Do            | Number of molecules in one page: 20 V Submit Download the currently displayed table in CSV format                                                                                                    |                    |                                                                                       |                                                                                                    |                                                       |                   |                |
| Se                   | lect all data                                                                                                    | asets Deselec      | ct all datasets                                                                       |                                                                                                    |                                                       |                   |                |
|                      | Article<br>type                                                                                                    | Superdomain        | Title                                                                                 | Authors                                                                                                   | Journal                                               | Published<br>vear | PubMed<br>link |
|                      | Review                                                                                                    | Eukaryote          | Microparticles and vascular dysfunction in<br>obstructive sleep apnoea.               | Trzepizur W, Martinez MC,<br>Priou P, Andriantsitohaina<br>R, Gagnadoux F.                                | Eur Respir J. 2014 Mar 13. [Epub<br>ahead of print]   | 2014              | Link           |
|                      | Article                                                                                                    | Eukaryote          | <u>Characterization of secreted vesicles from</u><br>vascular smooth muscle cells.    | Comelli L, Rocchiccioli S,<br>Smirni S, Salvetti A, Signore<br>G, Citti L, Trivella MG,<br>Cecchettini A. | Mol Biosyst. 2014 Mar 13. [Epub<br>ahead of print]    | 2014              | Link           |
|                      | Review                                                                                                    | Eukaryote          | Genomic analysis in active surveillance:<br>predicting high-risk disease using tissue | Donovan MJ, Cordon-Cardo<br>C.                                                                            | Curr Opin Urol. 2014 Mar 12.<br>[Epub ahead of print] | 2014              | <u>Link</u>    |

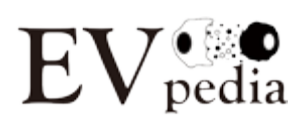

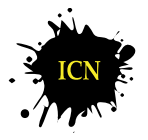

#### 4.5.2 Principal investigator

The list of principal investigators studying on EVs are arranged in "Publication – Principal investigator" menu (red box).

| Home | Experiment                                      | Browse                                          | Analysis                                                                      | Publication                       | Top 100+ EV markers                            | Upload    | Beta test    | My EVpedia                                  | Contact us/Help |
|------|-------------------------------------------------|-------------------------------------------------|-------------------------------------------------------------------------------|-----------------------------------|------------------------------------------------|-----------|--------------|---------------------------------------------|-----------------|
|      | Protein<br>mRNA<br>miRNA<br>Lipid<br>Metabolite | Protein<br>mRNA<br>miRNA<br>Lipid<br>Metabolite | Sequence search<br>Set analysis<br>GO enrichment analysis<br>Network analysis | Article<br>Principal investigator | Protein<br>mRNA<br>miRNA<br>Lipid<br>Metaboite | xtracellu | ular Vesicle | My dataset<br>My analysis<br>My publication |                 |

You could select principal investigators (green box) by filtering datasets by (i) Superdomain: All, Prokaryote, Eukaryote; and (ii) searching corresponding authors. When you choose one or more certain parameter(s), the list of principal investigators is automatically changed, to show the list satisfying the chosen parameter(s). Note that you could save the list of principal investigators in interest in "My EVpedia-My publication" by checking the articles and clicking "Add the checked principal investigators into my list" (blue box).

| Refresh all contents                                                  |                                                                                                    |           |           |          |  |  |
|-----------------------------------------------------------------------|----------------------------------------------------------------------------------------------------|-----------|-----------|----------|--|--|
| Search of corresponding authors:                                      | Search of corresponding authors: Submit                                                                                                    |           |           |          |  |  |
| Superdomain: 🖲 All 🔘 Prokary                                          | Superdomain:   All   Prokaryote   Eukaryote                                                                                                    |           |           |          |  |  |
| Download the currently displaye<br>The downloaded CSV file is not exa | Download the currently displayed table in CSV format<br>The downloaded CSV file is not exactly the same as the displayed table. Opening CSV file with Excel can impair its content. |           |           |          |  |  |
| Select all principal investigators                                    | Select all principal investigators Deselect all principal investigators                                                                                                    |           |           |          |  |  |
| Add the checked principal inves                                       | Add the checked principal investigators into my list                                                                                                    |           |           |          |  |  |
|                                                                       | Principal investigator                                                                                                    | All       | Article   | Review   |  |  |
|                                                                       | Nomura S                                                                                                    | <u>58</u> | <u>50</u> | 8        |  |  |
|                                                                       | Boyan BD                                                                                                    | <u>34</u> | <u>29</u> | 5        |  |  |
|                                                                       | Gho YS                                                                                                    | <u>31</u> | <u>26</u> | <u>5</u> |  |  |

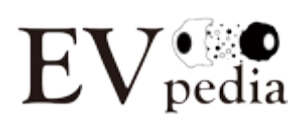

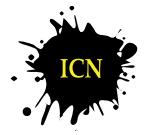

#### 4.6 Top 100+ EV markers

EV markers could be defined as molecules identified in large number of datasets (large identification counts). EVpedia provide top 100+ EV markers for proteins, mRNAs, miRNAs, and lipids, selected according to their identification counts. Note that you could construct your own list of EV markers with two criteria: (i) Sorting the table by identification counts of All/Prokaryote/Eukaryote; and (ii) search with one of the following parameters: Orthologous group (OG) accession, OG name, gene symbols, or UniProt accessions. If the number of markers satisfying your filter is below 100, whole markers will be displayed.

| EVpedia provide top 100+ EV markers, selected according to their identification count.         Based on EV proteomes and eggNOG database, we defined the identification count of protein A as orthologous group having protein A.         Therefore, proteins with higher identification counts were more conserved.         Note that you could construct your own list of EV markers with two criteria:         1) Sorting the table by identification of All/Prokaryote/Eukaryote         2) Search with one of the following parameters: Orthologous group (OG) accession, OG name, gu If the number of markers satifying your filter is below 100, whole markers will be displayed.         Refresh all contents         Search: OG name         Submit         Submit         Download the currently displayed table in CSV format         The downloaded CSV file is not exactly the same as the displayed table. Opening CSV file with Exc | the number of dat<br>ene symbols, or U | tasets which containing the set of the set of the set o | in protein A or the r                   | member of the                          |
|----------------------------------------------------------------------------------------------------|----------------------------------------|----------------------------------------------------------------------------------------------------|-----------------------------------------|----------------------------------------|
| OG name                                                                                                    | OG<br>accession                        | Identification<br>count (All)                                                                                                    | Identification<br>count<br>(Prokaryote) | Identification<br>count<br>(Eukaryote) |
| Calcium ion binding protein                                                                                                    | NOG12793                               | <u>143</u>                                                                                                    | <u>15</u>                               | <u>128</u>                             |
| Molecular chaperone                                                                                                    | COG0443                                | <u>135</u>                                                                                                    | <u>7</u>                                | <u>128</u>                             |
| Glyceraldehyde-3-phosphate dehydrogenase/erythrose-4-phosphate dehydrogenase                                                                                                    | COG0057                                | <u>130</u>                                                                                                    | <u>8</u>                                | <u>122</u>                             |

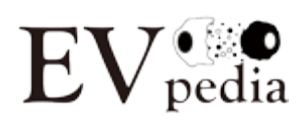

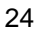

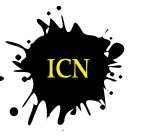

#### 4.7 My EVpedia

As mentioned previously, you could save the datasets, analysis results, and publication information (articles/principal investigators) into "My EVpedia". The saved datasets, analysis results, and publication information could be shown in "My dataset", "My analysis", and "My publication", respectively. Note that the contents of "My EVpedia" could be initialized after the notice via e-mail, for maintenance.

| My EVpedia     | List of proteomic datasets                 |             |              |                              |                               |
|----------------|--------------------------------------------|-------------|--------------|------------------------------|-------------------------------|
|                | Select all datasets Deselect all datase    | ets         |              |                              |                               |
| My dataset     | Delete the checked datasets out of my list | t           |              |                              |                               |
| My analysis    | Dataset accession P                        | ubMed link  | Species      | Sample                       | Number of identified proteins |
| My publication | 127488400101                               | Link        | Homo sapiens | Seminal fluid; Normal donors | 132                           |
|                | List of mRNA transcriptomic datasets       |             |              |                              |                               |
|                | Select all datasets Deselect all datase    | ets         |              |                              |                               |
|                | Delete the checked datasets out of my list | •           |              |                              |                               |
|                | Delete the checked datasets out of my lis  | L           |              |                              |                               |
|                | Dataset accession                          | PubMed link | Species      | Sample                       | Number of identified proteins |
|                |                                            |             | No datasets  | in your list!!               |                               |
|                |                                            |             |              |                              |                               |
|                | List of miRNA transcriptomic datasets      |             |              |                              |                               |
|                | Select all datasets Deselect all datase    | ets         |              |                              |                               |
|                | Delete the checked datasets out of mulici  | • ]         |              |                              |                               |
|                | Delete the checked datasets but of my lis  | t           |              |                              |                               |
|                | Dataset accession                          | PubMed link | Species      | Sample                       | Number of identified proteins |
|                |                                            |             | No datasets  | in your list!!               |                               |
|                |                                            |             |              |                              |                               |
|                | List of lipidomic datasets                 |             |              |                              |                               |
|                | Select all datasets Deselect all dataset   | ets         |              |                              |                               |
|                | Delete the checked datasets out of my lies | +           |              |                              |                               |
|                | Delete the checked datasets but of my its  | t           |              |                              |                               |
|                | Dataset accession                          | PubMed link | Species      | Sample                       | Number of identified proteins |
|                |                                            |             | No datasets  | in your list!!               |                               |
| 1              |                                            |             |              |                              |                               |

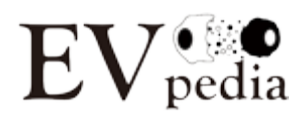

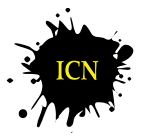

# Chapter 5. Participating in EVpedia

You could help us improve EVpedia by:

- Uploading the published or unpublished protein/mRNA/miRNA/lipid dataset(s) of EVs (It could be made private until the final publication.)
- Informing us with any EV-related publication(s) which we have not addressed in EVpedia

#### 5.1 Upload

You could upload your own datasets to EVpedia via "Upload" menu. Click "Write" button in "Upload" menu. Then you could write articles regarding your own datasets.

|                                                           | Notice                   |
|-----------------------------------------------------------|--------------------------|
|                                                           | *: Required Field        |
| * Name                                                    |                          |
| * E-mail                                                  |                          |
| * Type of molecule                                        | Protein mRNA miRNA Lipid |
| PubMed ID (Optional)                                      |                          |
| * EV sources                                              |                          |
|                                                           |                          |
|                                                           |                          |
|                                                           |                          |
| * EV isolation strategy                                   |                          |
|                                                           |                          |
|                                                           |                          |
|                                                           |                          |
| * High-throughput analysis strategy                       |                          |
|                                                           |                          |
|                                                           |                          |
|                                                           |                          |
| * Number of identified molecules                          |                          |
| * Willing to provide raw data of high-throughput analysis | ? O Yes O No             |

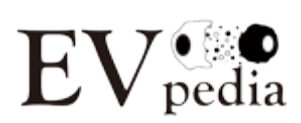

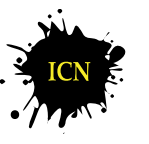

Required fields:

- 1. Name
- 2. E-mail
- 3. Type of molecules
- 4. EV isolation strategy
- 5. High-throughput analysis strategy
- 6. Whether you are willing to provide raw file for further analysis
- 7. List of molecules you identified (by attaching files in tsv or Excel format)

You could write any comments and upload your raw files and/or list of molecules you identified after you fill the required fields.

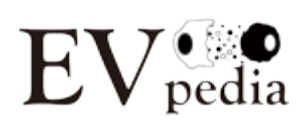

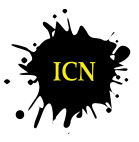

#### 5.2 User forum

Please feel free to write your questions and/or opinions on EVpedia. You could write your questions/opinions in "Beta test" menu. All your comments could not be read except by the administrator of EVpedia. After the end of the beta test, this menu will be changed to "User forum" menu.

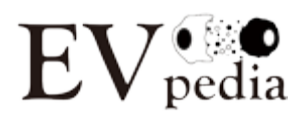

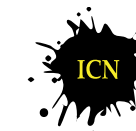

# Chapter 6. Contact information and references

#### **Contact information**

- Jaewook Lee (Ph.D.) Post-doctoral researcher Lab. of Intercellular Communication Network Department of Life Sciences, Pohang University of Science and Technology (POSTECH), Pohang, Gyeongbuk 37673, Republic of Korea E-mail: jaewook8@postech.ac.kr Tel: 82-54-279-8611 Fax: 82-54-279-8609
  Dae-Kyum Kim (Ph.D.) Alumni of Lab. of Intercellular Communication Network E-mail: sses162@postech.ac.kr
  Professor Yong Song Gho Laboratory head
  - Lab. of Intercellular Communication Network
  - Department of Life Sciences, POSTECH, Pohang, Gyeongbuk 37673, Republic of Korea
  - E-mail: ysgho@postech.ac.kr Tel: 82-54-279-8611
  - Fax: 82-54-279-8609

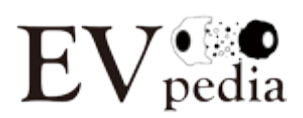

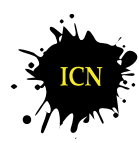

#### References

- Kim DK, Lee J, Kim SR, Choi DS, Yoon YJ, Kim JH, Go G, Nhung D, Hong K, Jang SC, Kim SH, Park KS, Kim OY, Park HT, Seo JH, Aikawa E, Baj-Krzyworzeka M, Van Balkom BW, Belting M, Blanc L, Bond V, Bongiovanni A, Borràs FE, Buée L, Buzás EI, Cheng L, Clayton A, Cocucci E, Dela Cruz CS, Desiderio DM, Di Vizio D, Ekström K, Falcon-Perez JM, Gardiner C, Giebel B, Greening DW, Gross JC, Gupta D, Hendrix A, Hill AF, Hill MM, Hoen EN, Hwang DW, Inal J, Jagannadham MV, Jayachandran M, Jee YK, Jørgensen M, Kim KP, Kim YK, Kislinger T, Lässer C, Lee DS, Lee H, Van Leeuwen J, Lener T, Liu ML, Lötvall J, Marcilla A, Mathivanan S, Möller A, Morhayim J, Mullier F, Nazarenko I, Nieuwland R, Nunes DN, Pang K, Park J, Patel T, Pocsfalvi G, Del Portillo H, Putz U, Ramirez MI, Rodrigues ML, Roh TY, Royo F, Sahoo S, Schiffelers R, Sharma S, Siljander P, Simpson RJ, Soekmadji C, Stahl P, Stensballe A, Stępień E, Tahara H, Trummer A, Valadi H, Vella LJ, Wai SN, Witwer K, Yáñez-Mó M, Youn H, Zeidler R, Gho YS. "EVpedia: A community web portal for extracellular vesicles research." *Bioinformatics*. 31(6):933-939, 2015. [PubMed]
- Kim DK, Kang B, Kim OY, Choi DS, Lee J, Kim SR, Go G, Yoon YJ, Kim JH, Jang SC, Park KS, Choi EJ, Kim KP, Desiderio DM, Kim YK, Lotvall J, Hwang D, and Gho YS. "EVpedia: an integrated database of high-throughput data for systemic analyses of extracellular vesicles." *J Extracell Vesicles*. 2: 20384, 2013. [PubMed]
- Choi DS, Kim DK, Kim YK, and Gho YS. "Proteomics, transcriptomics, and lipidomics of exosomes and ectosomes." *Proteomics*. **13**(10-11):1554-1571, 2013. [PubMed]
- Choi DS, Kim DK, Kim YK, and Gho YS. "Proteomics of extracellular vesicles: Exosomes and ectosomes." *Mass Spectrom Rev.* 34(4):474-490, 2015 [PubMed]

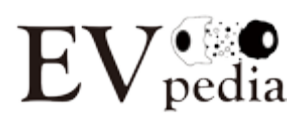

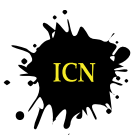

# Thank you for using **EVpedia**

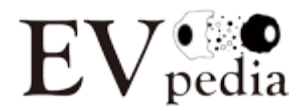

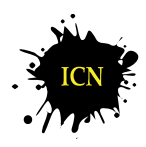

lab. of INTERCELLULAR COMMUNICATION NETWORK

31